## Comment récupérer le courriel et le mot de passe des élèves à partir de Gpi Internet

(Pour permettre l'accès des élèves à leur espace MOZAÏK Portail élève)

Les enseignants ont accès à la liste des adresses courriel et mots de passe **initiaux** de leurs élèves par **GPI Internet** qui est à l'adresse suivante: <u>http://gpi.csdm.qc.ca</u>.

GRP-DISC

On peut obtenir des listes par groupe-repère ou par discipline (matière-groupe).

Par groupe-repère
Cliquer sur l'icône Grp-Rep

GRP-REP

• Choisir votre groupe-repère

Choisir un groupe-discipline ou matière-groupe

ດບ

OU

Cliquer sur la flèche vers le bas pour déployer la liste d'élèves

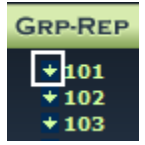

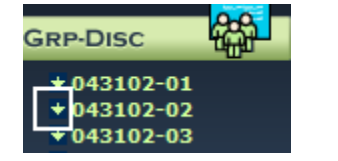

Par discipline (matière-groupe)

Cliquer sur l'icône Grp-Disc ou Mat-Grp

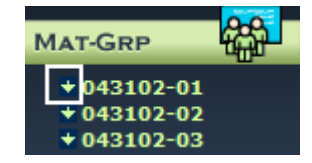

MAT-GRP

• Cliquer sur l'onglet *Listes* 

SAISIE ABS. DÉT. LISTES TRAVAUX

• Choisir Liste à carreaux pour le type de liste

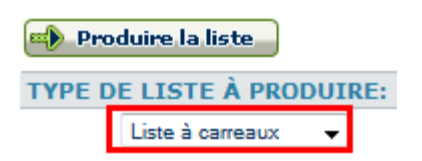

- Mettre le nombre de colonnes à 1
- Mettre la largeur des colonnes à 1 unité

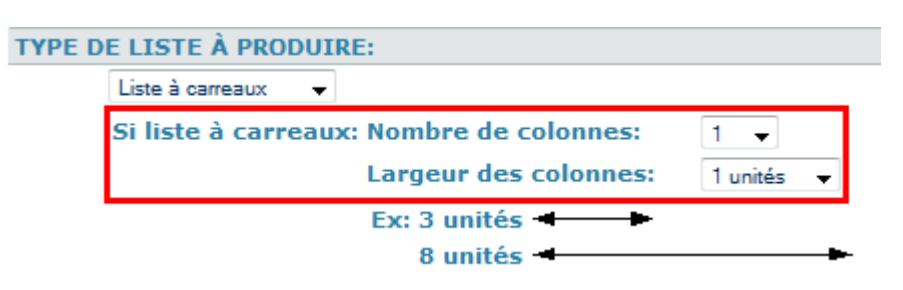

## Comment récupérer le courriel et le mot de passe des élèves à partir de Gpi Internet

(Pour permettre l'accès des élèves à leur espace MOZAÏK Portail élève)

• Sélectionner les champs désirés

ex. le nom et prénom, l'adresse électronique de l'élève (Portail) et le mot de passe initial (Portail)

SÉLECTION DES CHAMPS À INCLURE: Note: La liste sera triée dans l'ordre des champs ch 1<sup>er</sup> champ Nom et prénom → 2<sup>e</sup> champ Adresse électronique de l'élève (Portail) → 3<sup>e</sup> champ Mot de passe initial (Portail) →

• Choisir des options si désirés

OPTIONS DISPONIBLES: Taille de la police utilisée pour produire la liste ☑ Affichage des bordures dans la liste ☑ Alternance des couleurs pour les lignes Titre personnalisé pour la liste Liste élèves codes Portail ☑ Affichage de la date dans l'en-tête de la liste

• Cliquer sur le bouton *Produire la liste* 

📫 Produire la liste 🚽

• Cliquer à nouveau sur le bouton *Produire la liste* 

| Produire la liste Retour                              |
|-------------------------------------------------------|
| SAISIE DES TITRES DES COLONNES DE LA LISTE À CARREAUX |
| Titre des colonnes:                                   |
| 1 <sup>er</sup> colonne                               |

Exemple de mise en page d'une liste :

Groupe-repère 101 1ère -

## - Étape 1 Liste Code Portail élèves

| Nom et prénom     | Courriel élève (Portail)      | Mot de passe (Portail) |
|-------------------|-------------------------------|------------------------|
| nom, prénom élève | adresse élève @edu.csdm.qc.ca | bazy27                 |
| nom, prénom élève | adresse élève @edu.csdm.qc.ca | kuxo97                 |

2009-12-09